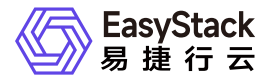

容器镜像服务 常见问题

产品版本: v6.0.1 发布日期: 2024-06-05

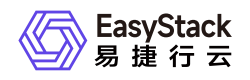

目录

| 1 | 常见问题       | 1 |  |
|---|------------|---|--|
|   | 1.1 推送镜像报错 | 1 |  |

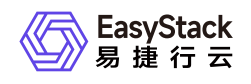

## 1 常见问题

## 1.1 推送镜像报错

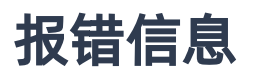

runtime git:(cgroup) docker push hub.ecns.io/library/fio:latest
The push refers to repository [hub.ecns.io/library/fio]
Get https://hub.ecns.io/v2/: x509: certificate signed by unknown authority

runtime git:(cgroup)

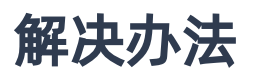

## Docker客户端

编辑 daemon.json 文件,默认位置为 /etc/docker/daemon.json (Linux系统)或
 C:ProgramDatadockerconfigdaemon.json (Windows系统)。若使用的是Docker Desktop for Mac或
 Docker Desktop for Windows,点击Docker图标,选择 Preferences (Mac) or Settings (Windows),选择
 Docker Engine 。如果 daemon.json 文件不存在,请自行创建。假设文件中没有其他设置,它应该包含以下内容:

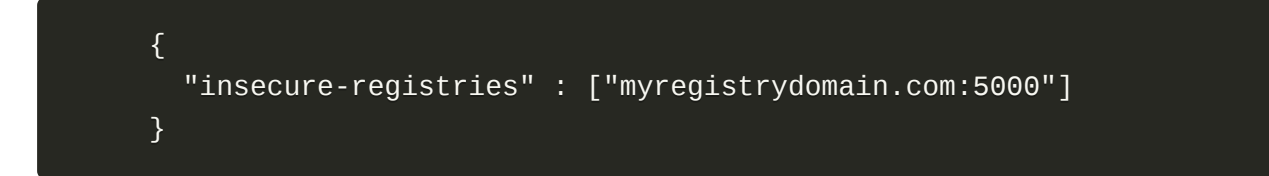

2. 重启Docker使修改生效。

## Containerd客户端

编辑 /etc/containerd/config.toml 文件:

• 在 [plugins."io.containerd.grpc.v1.cri".registry] 处添加:

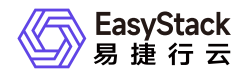

```
[plugins."io.containerd.grpc.v1.cri".registry.configs."hub.ecns.io"]
```

[plugins."io.containerd.grpc.v1.cri".registry.configs."hub.ecns.io".tls] insecure\_skip\_verify = true

• 在 [plugins."io.containerd.grpc.v1.cri".registry.mirrors] 处添加:

```
[plugins."io.containerd.grpc.v1.cri".registry.mirrors."hub.ecns.io"]
endpoint = ["https://hub.ecns.io"]
```

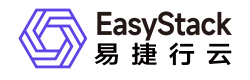

咨询热线: 400-100-3070

北京易捷思达科技发展有限公司: 北京市海淀区西北旺东路10号院东区1号楼1层107-2号 南京易捷思达软件科技有限公司: 江苏省南京市雨花台区软件大道168号润和创智中心4栋109-110

邮箱:

contact@easystack.cn (业务咨询) partners@easystack.cn(合作伙伴咨询) marketing@easystack.cn (市场合作)